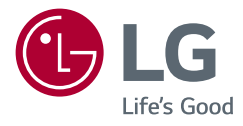

# 使用手冊 LED LCD 顯示器 (LED 顯示器\*)

\* LG LED 顯示器是具備 LED 背光的 LCD 螢幕。 操作裝置之前,請先詳細閱讀本手冊,並妥善保 管手冊以供日後參考。

34WK95U 34BK95U

www.lg.com

版權所有 © 2018 LG Electronics Inc. 保留所有權利。

目錄

繁體中文

| 授權          | 2  |
|-------------|----|
| 開放原始碼軟體注意事項 | 3  |
| 組裝與準備       | 3  |
| 使用顯示器       | 8  |
| 使用者設定       | 11 |
| 疑難排解        | 22 |
| 產品規格        | 24 |

授權

#### 每個型號具有不同的授權。請瀏覽 www.lg.com 以取得關於授權的更多資訊。

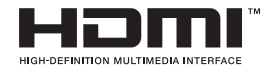

HDMI、HDMI高畫質多媒體介面及HDMI標誌 為HDMI Licensing Administrator, Inc.在美國 及其他國家的商標或註冊商標。

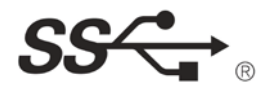

The SuperSpeed USB Trident logo is a registered trademark of USB Implementers Forum, Inc.

THUNDERBOLT...

Thunderbolt and the Thunderbolt logo are trademarks of Intel Corporation or its subsidiaries in the U.S. and/or other countries.

\* USB Type-CTM and USB-CTM are trademarks of USB Implementers Forum.

# 開放原始碼軟體注意事項

若要依 GPL、LGPL、MPL 及其他開放原始碼授權取得對應的原始碼,請造訪 http://opensource.lge.com。

除了開放原始碼外,所有提及的授權條款、免責聲明和版權通知均可供下載。 LG Electronics 也可應您要求,在由您支付相關費用(例如:媒體成本、運費 及處理費)的條件下以 CD-ROM 方式提供開放原始碼,如有需要請寄送電子 郵件至 opensource@lge.com。

此服務提供的有效期限為本產品最後裝運日起算的三年內。此服務提供的有效 對象為收到此資訊的任何人。

# 組裝與準備

#### ⚠ 警示

- •請務必使用原廠元件,以確保安全性與產品效能。
- 使用仿冒元件所造成的任何損壞或傷害並不在保固範圍內。
- 建議使用隨附的元件。
- 若您使用未經 LG 認證的一般纜線 · 螢幕可能不會顯示畫面或影像可能會有 雜訊。
- 本文件中的圖例呈現的是一般程序,因此圖例可能會與實際產品的外觀有所不同。
- 組裝產品時,請勿將外來物質(油、潤滑劑等)塗擦在螺絲零件上。(否則可能 會損壞產品。)
- 若在固定螺絲時過度用力,可能會導致顯示器受損。這麼做所造成的損害不 在產品保固範圍內。
- 請勿以僅握住底板、上下顛倒的方式搬運本顯示器。這可能會造成顯示器掉 出底座,並導致人員受傷。
- 抬起或移動顯示器時,請勿碰觸顯示器螢幕。對顯示器螢幕施力可能會損壞 顯示器螢幕。

#### 1 注意

- 元件外觀可能與此處顯示的不同。
- 為提升產品效能、本手冊包含的所有產品資訊和規格可能變更, 恕不事先通知。
- 若要購買選購配件,請瀏覽電子用品商店或線上購物網站,或連絡您當初購 買產品的零售商店。
- 随附的電源線可能因地區而異。

# 支援的驅動程式和軟體

您可以從隨附的光碟或從 LGE 網站 (www.lg.com) 下載並安裝最新版本的驅動程式和軟體。

| 驅動程式和軟體         | 安裝優先性 |
|-----------------|-------|
| 顯示器驅動程式         | 建議    |
| 螢幕控制            | 建議    |
| Dual Controller | 選用    |
| True Color Pro  | 選用    |

# 產品和按鈕說明

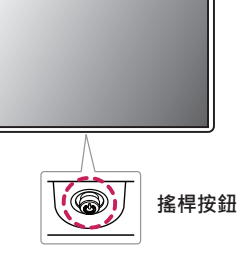

#### 如何使用搖桿按鈕

您只要按下搖桿按鈕或用手指上下左右加以移動,即可輕鬆地控制顯示器的功 能。

#### 基本功能

|  | ٩                                                      | 電源開啟 | 用手指按一下搖桿按鈕,即可開<br>啟顯示器電源。       |
|--|--------------------------------------------------------|------|---------------------------------|
|  |                                                        | 關閉電源 | 用手指按住摇桿按鈕達 5 秒以<br>上·即可關閉顯示器電源。 |
|  | ►</th <th>音量控制</th> <th>您可以向左/向右移動搖桿按鈕以<br/>控制音量。</th> | 音量控制 | 您可以向左/向右移動搖桿按鈕以<br>控制音量。        |

#### 1 注意

• 搖桿按鈕位於顯示器底部。

# 移動和抬起顯示器

無論形狀與大小,要移動或抬起顯示器時,請遵照這些指示以防止顯示器刮傷 或損壞,並且確保安全搬運。

- · 嘗試移動顯示器前, 建議您將顯示器裝在最初隨附的紙箱或包裝材料中。
- •移動或抬起顯示器之前,請先拔除電源線與所有其他纜線。
- 牢牢握住顯示器邊框的底部與側邊。請勿抓握面板本身。
- 抓握顯示器時,螢幕應背對自己,以防止刮傷螢幕。
- · 搬運顯示器時,請勿讓顯示器受顛簸或過度震動。
- •移動顯示器時,請維持顯示器直立,勿將顯示器轉向或傾斜。

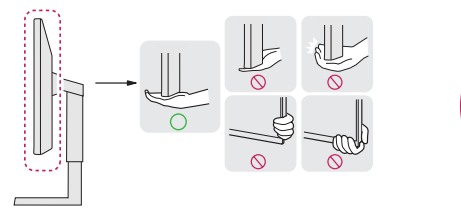

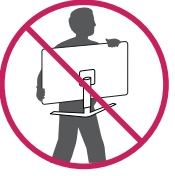

#### ▲ 警示

- 請盡可能遠離,避免碰觸顯示器螢幕。
  - 否則可能導致螢幕或某些用於產生影像的像素受損。
- 如果您未搭配底座底板使用顯示器面板,顯示器面板的搖桿按鈕可能會導致 顯示器搖晃並掉落,因而造成顯示器損壞或人身傷害。此外,這也可能會導 致搖桿按鈕故障。

#### 安裝於桌面上

 提起顯示器,並以直立方式將顯示器放在桌面上。放置在離牆壁至少100公 釐,確保有足夠的通風。

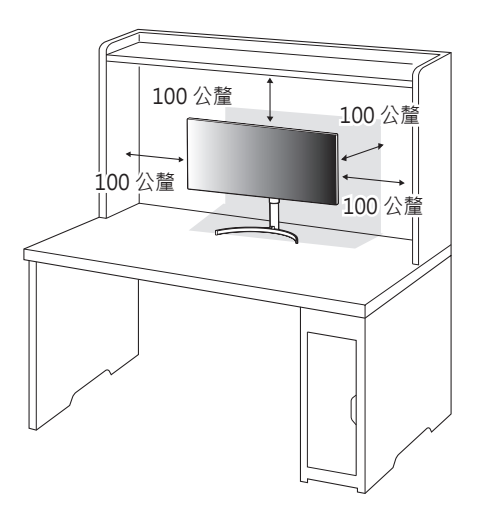

#### ⚠ 警示

- •請先拔下電源線,再移動或安裝顯示器。這會存在觸電危險。
- 請務必使用產品包裝隨附的電源線,並將其連接至接地電源插座。
- •如果您需要其他電源線,請聯絡您當地的經銷商或最近的零售商店。

#### 調整底座高度

- 1 將安裝至底座底板的顯示器以直立方式放置。
- 2 務必用兩手抓握及控制顯示器。

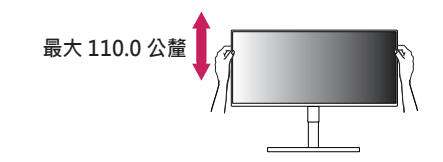

#### ▲ 警告

調整螢幕高度時,請勿將手放在底座主體上,以避免手指受傷。

#### 調整角度

1 將安裝至底座底板的顯示器以直立方式放置。

2 調整螢幕的角度。

您可以向前或向後 -5°至 15° 調整螢幕角度,以獲得舒適的觀賞體驗。

#### ▲ 警告

- 調整螢幕時,為了避免手指受傷,請勿持握顯示器外框的下半部,如下圖所示。
- 調整顯示器的角度時,請小心不要碰觸或按壓螢幕區域。

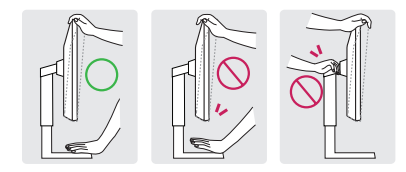

#### 使用 Kensington 防盜鎖

Kensington 防盜安全系統的接頭位於顯示器底部。

如需更多安裝與使用的相關資訊,請參閱 Kensington 防盜鎖的使用者手冊或 瀏覽網站 http://www.kensington.com。

使用 Kensington 防盜安全系統纜線·將顯示器安裝至桌面。

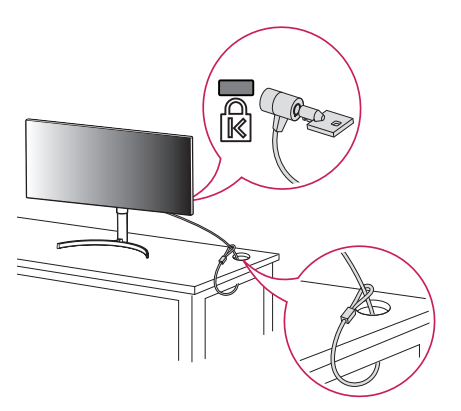

#### 1 注意

Kensington 防盗安全系統為選購配件。您可以向大多數電子用品商店購買選購配件。

#### 安裝壁掛板

這部顯示器支援壁掛板或其他相容裝置的規格。

### 1 注意

- 壁掛板須另購。
- 如需更多安裝資訊,請參閱壁掛板的安裝指南。
- ·安裝壁掛板時請勿過度施力,這麼做可能會損壞螢幕。
- 在壁掛板上安裝顯示器之前請先拆下底座 · 只要以相反方向轉動底座附件即 可。

#### 安裝到牆上

請於距離牆壁至少 100 公釐處安裝顯示器,並讓顯示器的每一側與牆壁之間保 留約 100 公釐的空間,確保足夠的通風。您可從當地的零售商店取得詳細的安 裝指示。或者,請參閱手冊以了解如何安裝和設置傾斜的壁掛支架。

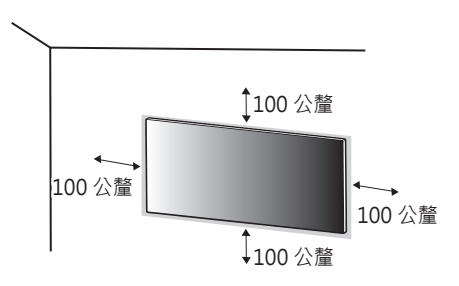

若要將顯示器安裝在牆上,請將壁掛支架(選購)裝到顯示器的背面。 請確定壁掛支架已牢牢固定至顯示器及牆壁。

| 壁掛式 (公釐) | 100 x 100 |
|----------|-----------|
| 標準螺絲     | M4 x L10  |
| 螺絲數量     | 4         |
| 壁掛板 (選購) | RW120     |
|          |           |

#### 1 注意

- 非 VESA 標準螺絲可能損傷產品並導致顯示器掉落。使用非標準螺絲而造成的任何意外事故,LG Electronics 概不負責。
- 壁掛組件包括安裝指南與所有必要零件。
- 壁掛支架為選購配件。您可以向當地經銷商購買選購配件。
- 對於各個壁掛支架,其螺絲的長度可能不同。若使用超過標準長度的螺絲, 產品內部可能因而損壞。
- •如需更多資訊,請參閱壁掛支架的使用者手冊。

#### ⚠ 警示

- 請先拔下電源線,再移動或安裝顯示器以避免觸電。
- 在天花板或傾斜的牆上安裝顯示器可能會導致顯示器掉落,進而導致受傷。
   請使用經過授權的LG 壁掛架,並洽詢當地經銷商或合格的人員。
- 若在固定螺絲時過度用力,可能會導致顯示器受損。這麼做所造成的損害不 在產品保固範圍內。
- 請使用符合 VESA 標準的壁掛支架和螺絲。使用或誤用不當元件所造成的損 害不在產品保固範圍內。
- 從顯示器背面測量時,每個安裝螺絲的長度必須為8公釐以下。

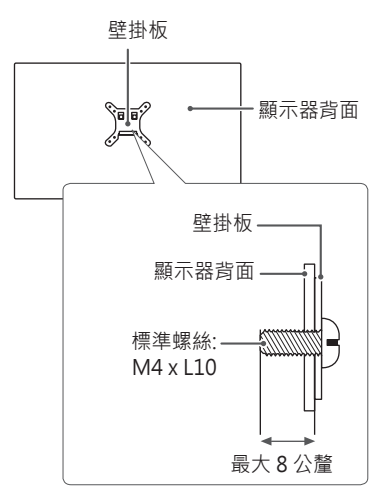

# 使用顯示器

本手冊中的圖例可能與實際的產品有所差異。
 按下搖桿按鈕,移至設定→輸入.然後選擇輸入選項。

#### ⚠ 警示

繁體中文

- •請勿長時間按壓螢幕。這可能會導致影像扭曲。
- •請勿在螢幕上長時間顯示靜態影像。否則可能會產生殘影。可能的話,請使 用電腦的螢幕保護程式。
- 將電源線連接至插座時,請使用接地 (3 孔) 的多孔插座或接地的電源插座。
- 在低溫地區開啟顯示器時,顯示器可能會閃爍。此為正常現象。
- 畫面上有時可能出現一些紅點、綠點或藍點。此為正常現象。

# 連接到電腦

- •本顯示器支援 \*Plug and Play (隨插即用)功能。
- \* Plug and Play (隨插即用): 可讓您將裝置新增至電腦,而不必重新設定任何 項目,或手動安裝任何驅動程式。

#### HDMI 連線

將數位視訊和音訊訊號從電腦傳輸至顯示器。

#### ⚠ 警示

- 使用 DVI 轉 HDMI / DP (DisplayPort) 轉HDMI 纜線可能會導致相容性問題。
- 使用具有 HDMI 標誌的認證纜線。如果您不是使用經過認證的 HDMI 纜線, 畫面可能無法顯示,或可能出現連線錯誤。
- 建議 HDMI 纜線類型
- 高速 HDMI<sup>®</sup>/™ 纜線
- 配備乙太網路的高速 HDMI<sup>®</sup>/<sup>™</sup> 纜線

#### DisplayPort 連接

將數位視訊和音訊訊號從電腦傳輸至顯示器。

#### ● 注意

- 視電腦的 DP (DisplayPort) 版本而定,可能沒有視訊或音訊輸出插孔。
- ·請務必使用產品隨附的 DisplayPort 纜線。否則可能會導致裝置故障。
- 如果您是使用 Mini DisplayPort 輸出圖形卡,請使用支援 DisplayPort1.4 的 Mini DP 轉 DP (Mini DisplayPort 轉 DisplayPort) 續線或接頭。(另售)

#### Thunderbolt<sup>™</sup>3(∮)連接

您可以透過 Thunderbolt<sup>™</sup> 3 ( ƒ) 連接埠將您的高解析度顯示器或高效能資料裝置連接至顯示器。

#### ● 注意

- ·每個連接埠的最大資料傳輸速率為 40 Gb/s。
- ·請務必使用經 Thunderbolt™ 3 (ƒ) 認證的纜線。否則可能會導致裝置故障。
- Thunderbolt<sup>™</sup> 3 (ƒ) 在 Windows 10 · 和 Mac 產品等環境中均受支援。
- 根據 Mac 資訊,產品可能不會支援建議解析度或某些功能。

# 連接至 AV 裝置

#### HDMI 連線

HDMI 會將數位視訊和音訊訊號從 AV 裝置傳輸至顯示器。

#### ● 注意

- 使用 DVI 轉 HDMI / DP (DisplayPort) 轉HDMI 纜線可能會導致相容性問題。
- 使用具有 HDMI 標誌的認證纜線。如果您不是使用經過認證的 HDMI 纜線 · 畫面可能無法顯示 · 或可能出現連線錯誤。
- 建議 HDMI 纜線類型
- 高速 HDMI®/™ 纜線
- 配備乙太網路的高速 HDMI<sup>®</sup>/™ 纜線

# 連接周邊設備

### USB 裝置連接

本產品上的 USB 連接埠功能如同 USB 集線器。

### 1 注意

- 建議您先安裝所有的 Windows Updates · 讓 Windows 為最新狀態之後再連接產品使用。
- 周邊裝置另購。
- USB 連接埠可以連接鍵盤、滑鼠或 USB 裝置。
- 充電速度視裝置而異。

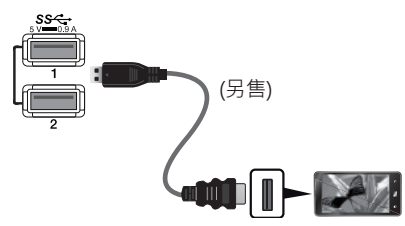

### ⚠ 警示

- 使用 USB 裝置時的注意事項
- 可能無法辨識已安裝自動辨識程式或使用其本身驅動程式的 USB 裝置。
- 部分 USB 裝置可能不受支援或無法正確運作。
- 建議在供電情況下使用 USB 集線器或硬碟機。(如果供電不足,可能無法正確辨識 USB 裝置。)

#### 實例 1: Thunderbolt™ 3 ( 纟) 輸入

可從電腦控制連接到 USB IN 連接埠的周邊裝置。

如果您在裝置連接至 Thunderbolt™3 (ƒ)連接埠時變更選單上的輸入‧則連接 至 USB 連接埠的裝置可能無法正常運作。

#### [使用 Thunderbolt 傳輸線]

若要使用 USB 3.0 · 請將顯示器的 Thunderbolt 傳輸線連接至電腦。

在一般設定中將 USB Upstream 選單設定為 USB-C。

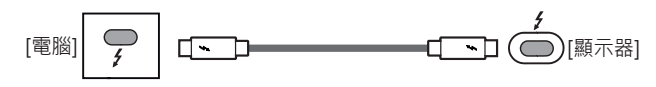

#### 實例 2: HDMI/DP (DisplayPort) 輸入

可從電腦控制連接到 USB IN 連接埠的周邊裝置。

#### [使用 USB C-A 傳輸線]

若要使用 USB 3.0,請將顯示器的 USB C-A 纜線連接至電腦。 在一般設定 中將 USB Upstream 選單設定為 USB-C。

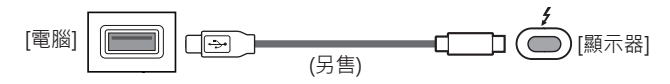

#### [使用 USB A-B 傳輸線]

若要使用 USB 2.0 · 請將顯示器的 USB A-B 傳輸線連接至電腦。 在一般設定 中將 USB Upstream 選單設定為 USB-B。

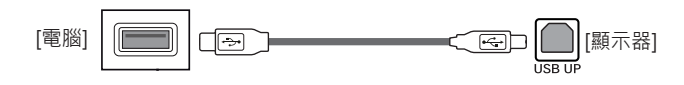

#### 耳機連接

透過耳機連接埠將周邊設備連接至顯示器。

### ❶ 注意

- 周邊裝置另購。
- •依據電腦和外部裝置的音效設定,耳機和喇叭的功能可能受限。
- 若您使用角式插頭耳機,將另一個外部裝置連接至顯示器時可能會發生問題。因此,建議您使用直式插頭耳機。

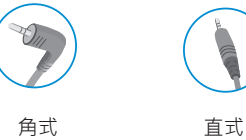

直式 (建議)

# 使用者設定

#### ① 注意

•顯示器的 OSD (畫面顯示) 可能與本手冊上的內容稍有差異。

# 啟動主選單

搖桿按鈕

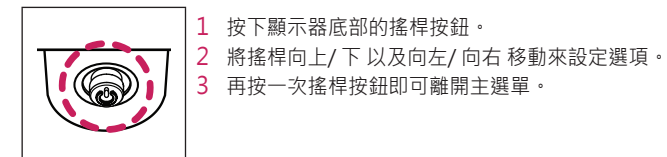

| 按鈕     | 選單狀態 |        | 說明                                                              |
|--------|------|--------|-----------------------------------------------------------------|
|        | 主選單  | 已停用    | 啟用主選單。                                                          |
| 主選單已啟用 |      | 已啟用    | 離開主選單。<br>(按住按鈕超過 5 秒即可關閉顯示器。您可以隨時使用此方法關閉顯示器‧包括 OSD 為開啟狀態時也適用。) |
|        |      | 主選單已停用 | 調整顯示器的音量大小。                                                     |
|        |      | 主選單已啟用 | 進入輸入功能。                                                         |
|        |      | 主選單已停用 | 調整顯示器的音量大小。                                                     |
|        |      | 主選單已啟用 | 進入設定功能。                                                         |
|        |      | 主選單已停用 | 顯示目前輸入的相關資訊。                                                    |
|        |      | 主選單已啟用 | 關閉顯示器。                                                          |
|        |      | 主選單已停用 | 顯示目前輸入的相關資訊。                                                    |
|        |      | 主選單已啟用 | 進入影像模式功能。                                                       |

#### 主選單功能

| <br>關閉電源<br> |                                                          |
|--------------|----------------------------------------------------------|
| 、<br>離開      | <b>公</b><br>設定                                           |
|              |                                                          |
|              | ↓<br>開<br>業<br>業<br>業<br>人<br>業<br>人<br>業<br>人<br>業<br>人 |

| 主選單  | 說明      |
|------|---------|
| 輸入   | 設定輸入模式。 |
| 關閉電源 | 關閉顯示器。  |
| 設定   | 設定螢幕設定。 |
| 影像模式 | 設定影像模式。 |
| 離開   | 離開主選單。  |

#### 選單設定

- 1 若要檢視 OSD 選單,請按下顯示器底部的搖桿按鈕,然後進入設定。
- 2 將搖桿向上/下以及向左/向右移動來設定選項。
- 3 若要回到上層選單或設定其他選單項目,請將搖桿向 ◀移動或按下 (心)。
- 4 若要離開 OSD 選單,請將搖桿向 ◀移動,直到離開為止。

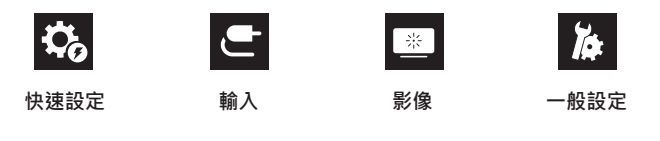

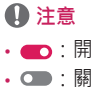

#### 快速設定

| 設定 > 快速設定       | 說明                                                                                         |  |
|-----------------|--------------------------------------------------------------------------------------------|--|
| 亮度              | 细数聿面的粉片在段声在。                                                                               |  |
| 對比度             | 過登重                                                                                        |  |
| Auto Brightness | 自動針對周遭照度將亮度最佳化。                                                                            |  |
|                 | 調整音量。                                                                                      |  |
| 音量              | <ul> <li> <b>注意</b> </li> <li>         • 您可以在音量選單中將搖桿按鈕移至 ▼ 來調整 靜音 / 恢復聲音。     </li> </ul> |  |

### 輸入

| 設定 > 輸入 | 說明                        |                                     |  |
|---------|---------------------------|-------------------------------------|--|
| 輸入列表    | 選擇輸入模式。                   |                                     |  |
|         | 調整螢幕畫面比例。                 |                                     |  |
|         | 全寬                        | 顯示寬螢幕視訊·不論視訊訊號輸入為何。                 |  |
| 雪盲比茲    | 原始                        | 根據輸入視訊訊號的畫面比率來顯示視訊。                 |  |
| 見高に今    | 點對點掃瞄                     | 不調整原訊號的畫面比例。                        |  |
|         | 電影1                       | 將螢幕的畫面比率放大為21:9。                    |  |
|         | 電影2                       | 將螢幕的畫面比率放大為 21:9·包含底部用來顯示字幕的黑色方塊區域。 |  |
| РВР     | 在一個顯示器上顯示兩種輸入模式的畫面。       |                                     |  |
| 主/副畫面切換 | 在 PBP 模式中於主畫面與副畫面之間切換。    |                                     |  |
| 主/副聲音切換 | 在 PBP 模式中於主畫面與副畫面的音訊之間切換。 |                                     |  |

#### [PBP]

| 設定 > 輸入 | 說明                           |                                                                                                    |                             |        |    |                             |
|---------|------------------------------|----------------------------------------------------------------------------------------------------|-----------------------------|--------|----|-----------------------------|
|         | 在一個顯示器上顯示兩種輸入模式的畫面。          |                                                                                                    |                             |        |    |                             |
|         | 主要輸入列表                       | 右關可能的 DPD 细                                                                                                    |                             |        |    |                             |
|         | 次要輸入列表                       | ∃1991 円 M D F 12 D F 12 D F |                             |        |    |                             |
|         | PBP 連接                       |                                                                                                    | 子畫面 (右)                     |        |    |                             |
| 輸入列表    |                              |                                                                                                    | HDMI 1                      | HDMI 2 | DP | Thunderbolt™3 (∮)/<br>USB-C |
|         |                              | HDMI 1                                                                                                    | -                           | 0      | 0  | 0                           |
|         | 主畫面 (左)                      | HDMI 2                                                                                                    | 0                           | -      | 0  | 0                           |
|         |                              | DP                                                                                                    | 0                           | 0      | -  | Х                           |
|         |                              | Thunderbolt™3 (∮)/<br>USB-C                                                                                                    | 0                           | 0      | X  | -                           |
|         | 調整螢幕畫面比例。                    |                                                                                                    |                             |        |    |                             |
|         | 主要長寬比率                       | 全寬                                                                                                    | 顯示符合 PBP 畫面的視訊‧不論視訊訊號輸入為何。  |        |    |                             |
| 寬高比率    |                              | 原始                                                                                                    | 在 PBP 畫面上根據視訊訊號輸入的畫面比例顯示視訊。 |        |    |                             |
|         | 力西巨弯叶索                       | 全寬                                                                                                    | 顯示符合 PBP 畫面的視訊,不論視訊訊號輸入為何。  |        |    |                             |
|         | 大安反見し学                       | 原始                                                                                                    | 在 PBP 畫面上根據視訊訊號輸入的畫面比例顯示視訊。 |        |    |                             |
| PBP     | 您可以停用在一個顯示器上同時顯示兩種輸入模式畫面的功能。 |                                                                                                    |                             |        |    |                             |
| 主/副畫面切換 | 在 PBP 模式中於主畫面與副畫面之間切換。       |                                                                                                    |                             |        |    |                             |
| 主/副聲音切換 | 在 PBP 模式中於主畫面與副畫面的音訊之間切換。    |                                                                                                    |                             |        |    |                             |

#### 影像

#### ① 注意

•可依照輸入訊號設定影像模式。

#### [SDR (非 HDR) 訊號的影像模式]

| 設定 > 影像          | 說明                                                                                               |                                                |  |
|------------------|--------------------------------------------------------------------------------------------------|------------------------------------------------|--|
|                  | 自訂                                                                                               | 允許使用者調整每個元素。                                   |  |
|                  | 生動                                                                                               | 提高對比度、亮度和銳利度、以顯示生動的影像。                         |  |
|                  | HDR效果                                                                                            | 將螢幕最佳化為適合高動態範圍。                                |  |
|                  | 閱讀                                                                                               | 最佳化為適合讀取文件的畫面。您可使用 OSD 選單提高螢幕的亮度。              |  |
|                  | 電影                                                                                               | 將畫面最佳化以改善視訊的視覺效果。                              |  |
|                  | sRGB                                                                                             | 適合顯示器與印表機的標準 RGB 色彩空間。                         |  |
| DC<br>影像模式<br>RE | DCI-P3                                                                                           | 適合觀看數位視訊。                                      |  |
|                  | EBU                                                                                              | 適合廣播的標準 TV PAL 色彩空間。                           |  |
|                  | REC709                                                                                           | 適合廣播的標準 HDTV 色彩空間。                             |  |
|                  | SMPTE-C                                                                                          | 適合廣播的標準 TV NTSC 色彩空間。                          |  |
|                  | 色弱模式                                                                                             | 此模式適合無法分辨紅色和綠色的使用者,可讓有色弱問題的使用者輕鬆分辨這兩種色彩。       |  |
|                  | 校準1                                                                                              | 調整至上次校準的畫面。                                    |  |
|                  | 校準 2                                                                                             | 調整至先前校準的畫面。                                    |  |
|                  | <ul> <li>● 注意</li> <li>・如果 影像模式 在 DP (DisplayPort</li> <li>・校準 2: 安裝 TRUE COLOR PRO 1</li> </ul> | ) 輸入中變更.您的畫面可能會閃爍.或電腦畫面解析度可能會受到影響。<br>會啟用這個選單。 |  |

#### [HDR 訊號的影像模式]

| 設定 > 影像 | 說明                                                                                                    |                   |  |
|---------|----------------------------------------------------------------------------------------------------|-------------------|--|
|         | 自訂                                                                                                    | 允許使用者調整每個元素。      |  |
|         | 生動                                                                                                    | 將螢幕最佳化為 HDR 生動色彩。 |  |
|         | 標準                                                                                                    | 將畫面最佳化·符合 HDR 標準。 |  |
| 影像模式    | 電影                                                                                                    | 將螢幕最佳化為 HDR 視訊。   |  |
|         | <ul> <li>◆ 注意</li> <li>● 依 Windows 10 作業系統設定而定 · HDR 內容不會正常顯示 · 請檢查 Windows 中的 HDR 開啟/關閉設定。</li> <li>• 當 HDR 功能開啟時 · 字元或影像品質可能根據圖形卡效能而變差。</li> <li>• HDR 功能開啟時 · 若變更顯示器輸入或電源開啟/關閉 · 根據圖形卡效能而定 · 可能發生螢幕閃爍或裂化。</li> </ul> |                   |  |

| 設定 > 影像                                                                               |                   | 說明                                               |                                                    |  |
|---------------------------------------------------------------------------------------|-------------------|--------------------------------------------------|----------------------------------------------------|--|
|                                                                                       | 亮度                | - 調整畫面的對比度與亮度。                                   |                                                    |  |
|                                                                                       | Auto Brightness   | <br>自動針對周遭                                       | 照度將亮度最佳化。                                          |  |
|                                                                                       |                   | → 調整畫面的銳利度。                                      |                                                    |  |
|                                                                                       |                   | 高                                                | 最佳化為影像清晰的畫面。最適用於高解析度視訊或遊戲。                         |  |
|                                                                                       | SUPER RESOLUTION+ | 中間                                               | 最佳化為舒適觀賞的畫面,影像設定為中級,介於低和高模式之間。最適用於<br>UCC 或 SD 視訊。 |  |
|                                                                                       |                   | 低                                                | 最佳化為影像柔和自然的畫面。最適用於靜態影像或動作不多的影像。                    |  |
| 畫面調校                                                                                  |                   | 駒                                                | 以最常用的設定顯示。停用 SUPER RESOLUTION +。                   |  |
|                                                                                       |                   | <ul> <li>注意</li> <li>·因為此功能<br/>能會導致不</li> </ul> | 會增加低解析度影像的銳利度,所以不建議用於一般文字或桌面圖示。否則可<br>必要的過高銳利度。    |  |
|                                                                                       | 亮度基準              | 設定位移等級<br>• 位移:作為視訊訊號的參考,這是顯示器可顯示的最暗色彩。          |                                                    |  |
|                                                                                       |                   | 高                                                | 保持目前的螢幕對比度。                                        |  |
|                                                                                       |                   | 低                                                | 從目前的螢幕對比度調低黑色色階並調高白色色階。                            |  |
|                                                                                       | DFC               | 依據畫面自動                                           | 調整亮度。                                              |  |
|                                                                                       |                   | 調整影像的均匀度。                                        |                                                    |  |
| Uniformity<br>Uniformity<br>し<br>し<br>注意<br>・<br>Uniformity 僅在 自訂 和 sRGB 模式中啟用。<br>度。 |                   | / 僅在 自訂 和 sRGB 模式中啟用。啟用Uniformity可能會降低影像的整體亮     |                                                    |  |

| 設定 > 影像                   |                                                                          |                                                             | 說明                                               |  |
|---------------------------|--------------------------------------------------------------------------|-------------------------------------------------------------|--------------------------------------------------|--|
|                           | Gamma                                                                    | 模式 1,<br>模式 2,<br>模式 3                                      | Gamma 值越高‧影像會變得越暗。同樣地‧Gamma 值越低‧影像會變得越亮。         |  |
|                           |                                                                          | 模式 4                                                        | 若不需要調整 Gamma 設定·請選擇 模式 4。                        |  |
|                           |                                                                          | 設定您自己的                                                      | 的色温。                                             |  |
|                           |                                                                          | 自訂                                                          | 使用者可以進行調整.自訂為紅色、綠色或藍色。                           |  |
|                           | <b>在</b> 泅                                                               | 6500K                                                       | 將螢幕色彩設為偏紅色調。                                     |  |
| <b>在</b> 必 <del></del> 曲故 |                                                                          | 7500K                                                       | 將螢幕色彩設為紅色與藍色之間的色調。                               |  |
| 巴彩調教                      |                                                                          | 9300K                                                       | 將螢幕色彩設為偏藍色調。                                     |  |
|                           |                                                                          | 選單                                                          | 以 500K 為單位調整色溫。(請注意·支援的是 9300K · 而非 9500K。)      |  |
|                           | 紅色/綠色/藍色                                                                 | 您可以使用紅色、綠色和藍色等色彩來自訂影像色彩。                                    |                                                  |  |
|                           |                                                                          | 透過調整六種色彩 (紅色、綠色、藍色、青色、洋紅色、黃色) 的色調及飽和度並儲存設定·<br>以符合使用者的色彩需求。 |                                                  |  |
|                           | 6色顯示調校                                                                   | 色調                                                          | 調整螢幕的色調。                                         |  |
|                           |                                                                          | 飽和度                                                         | 調整螢幕色彩的飽和度。值越低、色彩的飽和度及亮度就越低。值越高、色彩<br>就變得越飽和及越暗。 |  |
|                           | 根據畫面的速度·為顯示的影像設定反應時間。若為正常環境·建議您使用 快速。<br>若為快速移動的影像·建議您使用加速。設定為加速可能會導致殘影。 |                                                             |                                                  |  |
|                           | 加速                                                                       | 將反應時間設定為 <b>加速</b> 。                                        |                                                  |  |
| 反應時間                      | 快速                                                                       | 將反應時間設定為 <b>快速</b> 。                                        |                                                  |  |
|                           | 正常                                                                       | 將反應時間設定為 <b>正常</b> 。                                        |                                                  |  |
|                           | 開開                                                                       | 停用功能。                                                       |                                                  |  |
| <b>图</b> 净 舌 扒            | 你且不要重要你的图像现实?                                                            | 否                                                           | 取消選擇。                                            |  |
|                           | 是                                                                        | 返回預設設定。                                                     |                                                  |  |

繁體中文

#### 一般設定

| 設定 > 一般設定           |                                                                                                    | 說明                                  |  |
|---------------------|----------------------------------------------------------------------------------------------------|-------------------------------------|--|
| 語言                  | 將選單畫面設為想要的語言。                                                                                                    |                                     |  |
|                     | 吏用明度補償演算法來節省電力。<br>                                                                                                    |                                     |  |
|                     | 高 使用高效率的 SMART ENERGY SAVING 功能來節省能源。                                                                                        |                                     |  |
|                     | 低                                                                                                    | 使用低效率的 SMART ENERGY SAVING 功能來節省能源。 |  |
| SMART ENERGY SAVING | 民                                                                                                    | 停用功能。                               |  |
|                     | <ul> <li>● 注意</li> <li>・ 省電資料的值因面板和面板供應商而異。</li> <li>・ 如果選擇選項 SMART ENERGY SAVING 為 高 或 低 · 顯示器亮度會變高或變低 · 端視來源而定。</li> </ul> |                                     |  |
|                     | 開啟或關閉顯示器底部的電源 LED。                                                                                                    |                                     |  |
| LED 電源              | <ul> <li>✔ 注意</li> <li>◆ 當 LED 電源功能開啟時,可做如下操作:</li> <li>- 開機模式:白色</li> <li>- 休眠模式:白色閃爍</li> <li>- 關機模式:關</li> </ul>          |                                     |  |
| 自動待機                | 顯示器畫面上如有一段時間沒有任何動作,此功能會自動關閉顯示器。您可以對定時器設定自動關閉功能。<br>(關、4小時後、6小時後 和 8小時後)                                                      |                                     |  |
| DisplayPort Version | 將 DisplayPort Version 設定為與連接的外部裝置相同。(1.4, 1.2, 和 1.1)<br>若要使用 HDR 功能 ·請設定為 1.4。                                              |                                     |  |

| 設定 > 一般設定          | 說明                                                                                                    |               |                               |                 |  |
|--------------------|----------------------------------------------------------------------------------------------------|---------------|-------------------------------|-----------------|--|
|                    | 如果連接的裝置支援 Deep Color · 便會提供更清晰的影像。                                                                                                    |               |                               |                 |  |
|                    |                                                                                                    | 4K@ 60 Hz 支持  | 援格式 (HDMI ULTRA HD Deep Color | :開)             |  |
|                    |                                                                                                    | 畫面播放速率        | 色彩深度/色度取樣                     |                 |  |
|                    |                                                                                                    | (Hz)          | 8 位元                          | 10 位元           |  |
|                    |                                                                                                    |               | YCbCr 4                       | 1:2:0           |  |
| HDMI ULTRA HD Deep | 2840 x 2160                                                                                                    | 59.94         | YCbCr 4                       | YCbCr 4 : 2 : 2 |  |
|                    | 3840 X 2160                                                                                                    | 60.00         | YCbCr 4 : 4 : 4               | -               |  |
|                    |                                                                                                    |               | RGB                           | -               |  |
|                    | <ul> <li>● 注意</li> <li>・若要使用HDMI ULTRA HD Deep Color · 請開啟此功能。</li> <li>・如果連接的裝置不支援 Deep Color (深色功能) · 畫面或聲音可能不會正常運作。若是此情況 · 請將此功能設定為關閉。</li> <li>• HDMI ULTRA HD Deep Color 功能可針對每個 HDMI 連接埠個別設定。</li> </ul> |               |                               |                 |  |
|                    | 將螢幕明亮區調亮一點·陰暗區調暗一點·以達到最大的螢幕對比度。<br>① 注意<br>・將此選項 關 可能增加耗電量。                                                                                                    |               |                               |                 |  |
| Local Dimming      | 關                                                                                                    | 停用功能。         |                               |                 |  |
|                    | 開                                                                                                    | 啟用 Local Dimm | ning •                        |                 |  |
|                    | 自動                                                                                                    | 根據畫面自動調整      | ě螢幕對比度·以擁有高動態範圍。              |                 |  |
| 蜂鳴器                | 此功能可讓您設定蜂鳴器在顯示器電源開啟時發出的聲音。                                                                                                    |               |                               |                 |  |

| 設定 > 一般設定    | 說明                             |                                           |         |  |
|--------------|--------------------------------|-------------------------------------------|---------|--|
| OSD 鎖定       | 此功能會停用功能表的設定和調整功能。             |                                           |         |  |
|              | 選擇 USB Upstream 纜線連接均          | Upstream 纜線連接埠來使用顯示器的 USB 集線器。            |         |  |
| USB Upstream | USB-C                          | USB Upstream 透過 Thunderbolt™ 3 (ƒ) 連接埠操作。 |         |  |
|              | USB-B                          | USB Upstream 透過 USB UP 連接埠操作。             |         |  |
| 產品資訊         | 將會顯示下列顯示資訊:機型、序號、開啟電源總計時間、解析度。 |                                           |         |  |
| 重設為預設值       | 你且不再丢扒你的扒完?                    | 否                                         | 取消選擇。   |  |
|              | 您是 <b>召</b> 要里設您的設定?           | 是                                         | 返回預設設定。 |  |

# 疑難排解

Г

| 螢幕未顯示任何資訊。                                                       |                                                                                                    |
|------------------------------------------------------------------|----------------------------------------------------------------------------------------------------|
| 顯示器電源線是否已插入?                                                     | · 檢查電源線是否已正確插入電源插座。                                                                                                    |
| 電源 LED 是否開啟?                                                     | · 檢查電源線連接並按下電源按鈕。                                                                                                    |
| 電源是否開啟·且電源 LED 顯示白色?                                             | •檢查所連接的輸入是否已啟用 (設定 > 輸入)。                                                                                                    |
| 出現 <b>無信號</b> 訊息或者畫面未顯示嗎?                                        | <ul> <li>·當電腦與顯示器之間的訊號線遺失或斷線時 ·便會顯示此訊息。請檢查纜線並重新連接。</li> <li>·如果重新連接訊號線後畫面仍未顯示 ·請進行如下設定。</li> <li>·HDMI 輸入:在顯示器的 一般設定 設定中 ·將 HDMI ULTRA HD Deep Color 設定為關閉。</li> <li>·DisplayPort 輸入:在顯示器的 一般設定 設定中 ·將 DisplayPort Version 的版本設定為與連接的外部裝置相同。</li> </ul> |
| 是否顯示 超出範圍 訊息?                                                    | • 當電腦 (顯示卡) 傳輸的訊號超出顯示器的水平或垂直頻率範圍時 · 便會發生此情況 · 請參閱本手冊的產品規格一節 · 設定適當的頻率 ·                                                                                                    |
| 使用 Thunderbolt 纜線時 · 連接的電腦<br>支援 Thunderbolt™ 3 ( <b>/</b> ) 嗎 ? | ・USB-C 傳輸功能僅支援具備USB-C 傳輸功能的電腦使用(USB-C 傳輸線另售)。<br>・請洽詢電腦製造商以得知電腦是否支援 Thunderbolt™ 3 (よ)。                                                                                                    |
| 畫面顯示不穩定或晃動以。/ 及顯示器上                                              | 出現靜態影像都會留下殘影。                                                                                                    |
| 您是否選擇適當的解析度?                                                     | <ul> <li>如果選擇的解析度是 HDMI 1080i 60/50 Hz (交錯式) · 螢幕可能會閃爍。將解析度變更為 1080p 或建議的解析度。</li> <li>若未將顯示卡設為建議 (最佳)解析度,可能會導致文字模糊、畫面變暗、顯示區域遭截斷,或畫面對齊錯誤。</li> <li>設定方法可能視電腦或作業系統而異,而根據顯示卡的效能而定,某些解析度可能無法使用。若是這種情況,請連絡電腦或顯示卡製造商以取得協助。</li> </ul>                        |
| 即使顯示器已關閉·殘影仍會出現?                                                 | <ul><li>•長時間顯示靜態影像可能會使螢幕受損,並造成影像殘留。</li><li>•請使用螢幕保護程式,以延長顯示器使用壽命。</li></ul>                                                                                                    |
| 螢幕上是否出現亮暗點?                                                      | • 使用顯示器時·螢幕上可能出現亮暗像素點 (紅色、綠色、藍色、白色或黑色)。這是 LCD 螢幕的正常現象。<br>此非錯誤·與顯示器的效能亦無關。                                                                                                    |

| 部分功能會停用。                                       |                                                                                                    |
|------------------------------------------------|----------------------------------------------------------------------------------------------------|
| 按下 選單 按鈕時 · 某些功能無法使用?                          | ・OSD 已鎖定。停用 一般設定 中的 OSD 鎖定。                                                                                                    |
| 您是否看到「Unrecognized monitor ·<br>息?             | Plug and Play (VESA DDC) monitor found (無法辨識的顯示器,找到隨插即用 (VESA DDC) 顯示器)」訊                                                             |
| 您是否已安裝顯示器驅動程式?                                 | <ul> <li>請務必從顯示器隨附的顯示器驅動程式光碟 (或磁片) 安裝顯示器驅動程式。或者也可以從本公司網站下載驅動程式: http://www.lg.com。</li> <li>請務必檢查圖形卡是否支援 Plug and Play 功能。</li> </ul> |
| 耳機連接埠沒有音效。                                     |                                                                                                    |
| 只顯示影像·沒有聲音是嗎?                                  | <ul> <li>• 確認耳機連接埠已正確連接。</li> <li>• 嘗試使用搖桿提高音量。</li> <li>• 將電腦的音訊輸出設為您正在使用的顯示器。(視您所使用作業系統而定‧設定可能會有所不同。)</li> </ul>                    |
| 4K/5K 解析度無法使用。                                 |                                                                                                    |
| 您已檢查傳輸線連接了嗎?                                   | · 檢查傳輸線是否妥善連接。<br>· 建議使用產品所提供的配件。                                                                                                    |
| 解析度和更新率設定妥善嗎?                                  | <ul> <li>在電腦螢幕解析度設定中或播放器的選項選單中,設定適當的解析度和更新率。</li> </ul>                                                                               |
| 連接的外部裝置支援 4K/5K 解析度嗎?                          | • 僅在支援 4K/5K 解析度的外部装置上可用。<br>• 檢查連接的外部裝置是否支援 4K/5K 解析度。                                                                               |
| 已啟用 HDMI ULTRA HD Deep Color<br>功能了嗎? (4K 的情況) | ●移至 設定 > 一般設定 > HDMI ULTRA HD Deep Color 功能 · 以啟用此功能 。                                                                                |
| 已將 DisplayPort Version 設定為 1.4<br>了嗎? (5K 的情況) | • 移至 設定 > 一般設定 > DisplayPort Version · 將版本設定為 1.4。                                                                                    |

| 色彩深度       | 支援8位元/10位元色彩。                                |                                               |                     |  |
|------------|----------------------------------------------|-----------------------------------------------|---------------------|--|
| 47 1/4 ct- |                                              | 最大解析度                                         | 3840 x 2160 @ 60 Hz |  |
|            |                                              | 建議解析度                                         | 3440 x 1440 @ 60 Hz |  |
|            |                                              | 最大解析度                                         | 5120 x 2160 @ 60 Hz |  |
| 件像反        | 030-0                                        | 建議解析度                                         | 3440 x 1440 @ 60 Hz |  |
|            | Thunderholt M2(1)(DD                         | 最大解析度                                         | 5120 x 2160 @ 60 Hz |  |
|            | Thunderbolt <sup>m</sup> 3 ( <b>2</b> ) / DP | 建議解析度                                         | 5120 x 2160 @ 60 Hz |  |
|            | 電源分級                                         | AC 100 ~ 240 V · 50-60 Hz · 2.3 A             |                     |  |
| 電源         | 耗電量                                          | 操作模式:80 瓦 (一般)*<br>休眠模式:≤1.2 瓦<br>關機模式:≤0.3 瓦 |                     |  |
|            | 操作條件                                         | 溫度                                            | 0 ℃ 至 40 ℃          |  |
| 理培修件       |                                              | 濕度                                            | 低於 80 %             |  |
| 堤堤际計       | 存放條件                                         | 溫度                                            | -20 ℃ 至 60 ℃        |  |
|            |                                              | 濕度                                            | 低於 85 %             |  |
|            | 顯示器大小 (寬 x 高 x 深)                            |                                               |                     |  |
| 尺寸         | 含底座                                          | 816.9 x 559.0 x 234.3 (公釐)                    |                     |  |
|            | 不含底座                                         | 816.9 x 359.8 x 57.1 (公釐)                     |                     |  |
| 重昙 (不今句奘)  | 含底座                                          | 9.0 公斤                                        |                     |  |
| 里重 (个百已装)  | <br>不含底座                                     | 7.7 公斤                                        |                     |  |

規格可能變更, 恕不另行通知。

\* 耗電量的操作模式是以 LGE 測試標準為測量基準。(全白模式、最高解析度)

\* 視操作條件與顯示器設定而定·耗電量等級可能有所不同。

# 原廠支援模式 (預設模式、電腦)

#### HDMI

| 預設模式        | 水平頻率 (kHz) | 垂直頻率 (Hz) | 極性 (H/V) | 註解        |
|-------------|------------|-----------|----------|-----------|
| 640 x 480   | 31.469     | 59.94     | -/-      |           |
| 800 x 600   | 37.879     | 60.317    | +/+      |           |
| 1024 x 768  | 48.363     | 60.0      | -/-      |           |
| 1152 x 864  | 54.347     | 60.05     | +/+      |           |
| 1280 x 720  | 45         | 60        | +/+      |           |
| 1280 x 800  | 49.702     | 59.810    | -/+      |           |
| 1280 x 1024 | 63.981     | 60.02     | +/+      |           |
| 1280 x 2160 | 133.31     | 59.99     | +/+      | PBP (5:9) |
| 1600 x 900  | 60.00      | 60.00     | +/+      |           |
| 1920 x 1080 | 67.50      | 60        | +/+      |           |
| 2560 x 2160 | 135.00     | 60        | +/+      | PBP (5:5) |
| 2560 x 2160 | 67.50      | 30        | +/+      | PBP (5:5) |
| 3440 x 1440 | 73.68      | 49.99     | +/-      |           |
| 3440 x 1440 | 88.82      | 59.97     | +/-      | HDMI 偏好時制 |
| 3840 x 2160 | 67.50      | 30        | +/-      |           |
| 3840 x 2160 | 135        | 60        | +/+      |           |

### USB-C / Thunderbolt<sup>™</sup> 3 (∮) / DP

| 預設模式        | 水平頻率 (kHz) | 垂直頻率 (Hz) | 極性 (H/V) | 註解                              |
|-------------|------------|-----------|----------|---------------------------------|
| 640 x 480   | 31.469     | 59.94     | -/-      |                                 |
| 800 x 600   | 37.879     | 60.317    | +/+      |                                 |
| 1024 x 768  | 48.363     | 60.0      | -/-      |                                 |
| 1152 x 864  | 54.347     | 60.05     | +/+      |                                 |
| 1280 x 720  | 45         | 60        | +/+      |                                 |
| 1280 x 800  | 49.702     | 59.810    | -/+      |                                 |
| 1280 x 1024 | 63.981     | 60.02     | +/+      |                                 |
| 1280 x 2160 | 133.31     | 59.99     | +/+      | PBP (5:9)                       |
| 1600 x 900  | 60.00      | 60.00     | +/+      |                                 |
| 1920 x 1080 | 67.50      | 60        | +/+      |                                 |
| 2560 x 2160 | 135.00     | 60        | +/+      | PBP (5:5)                       |
| 2560 x 2160 | 67.5       | 30        | +/-      | PBP (5:5)                       |
| 3440 x 1440 | 73.68      | 49.99     | +/-      |                                 |
| 3440 x 1440 | 88.82      | 59.97     | +/-      | USB-C 偏好時制                      |
| 3840 x 2160 | 66.66      | 30        | +/-      |                                 |
| 3840 x 2160 | 133.31     | 60        | +/-      |                                 |
| 5120 x 2160 | 65.664     | 30        | +/-      |                                 |
| 5120 x 2160 | 133.187    | 60        | +/-      | Thunderbolt™ 3 (∮) /<br>DP 偏好時制 |

# HDMI 計時 (視訊)

| 預設模式  | 水平頻率 (kHz) | 垂直頻率 (Hz) |
|-------|------------|-----------|
| 480p  | 31.5       | 60        |
| 720p  | 45         | 60        |
| 1080p | 67.5       | 60        |
| 2160p | 135        | 60        |

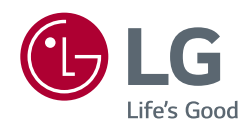

本裝置可用於所有區域。請詳細閱讀使用手冊 (CD) · 並將其存放在方便拿取的位置。請注意 · 產品上的標籤會提供技術支援資訊。

| 型號 |  |
|----|--|
| 序號 |  |